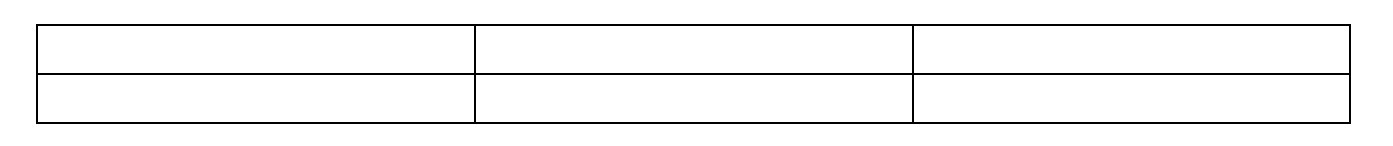

1・線を引きたいセルを選択する

| π-μ 18λ π-21/70                                               | 1930 - Manuari Mad<br>9 1938 - Elizate | KAN AR HALLS                                  | 82-%<br>0-F 7742 14995                         | ÷ |
|---------------------------------------------------------------|----------------------------------------|-----------------------------------------------|------------------------------------------------|---|
| 9/1/0/15 12 40/30/90<br>Matris 12 40/20/90<br>#3/9/0/0/17/20/ |                                        |                                               |                                                |   |
| 9 - M. 4 - 1 (1) (2) (2) (2) (2) (2) (2) (2) (2) (2) (2       | 1 1 1 1 1 1 1 1 1 1 1 1 1 1 1 1 1 1 1  | 1 日本10月1日 日本1日<br>「「「日本11日日日日」<br>「「日本11日日日日」 |                                                |   |
|                                                               | P36                                    | -31848 685101<br>18:50(2)                     | 71-ビュー<br>一<br>一<br>70-ビュー<br>クリン、新闻を3-Kの語音和なし |   |
|                                                               |                                        | <u>ه</u>                                      |                                                |   |
|                                                               |                                        |                                               |                                                |   |
|                                                               |                                        | 05 pr                                         |                                                |   |
|                                                               | . (********)                           |                                               | (Articol)                                      |   |
|                                                               | *<br>*                                 |                                               |                                                |   |

## こんな方法もあります

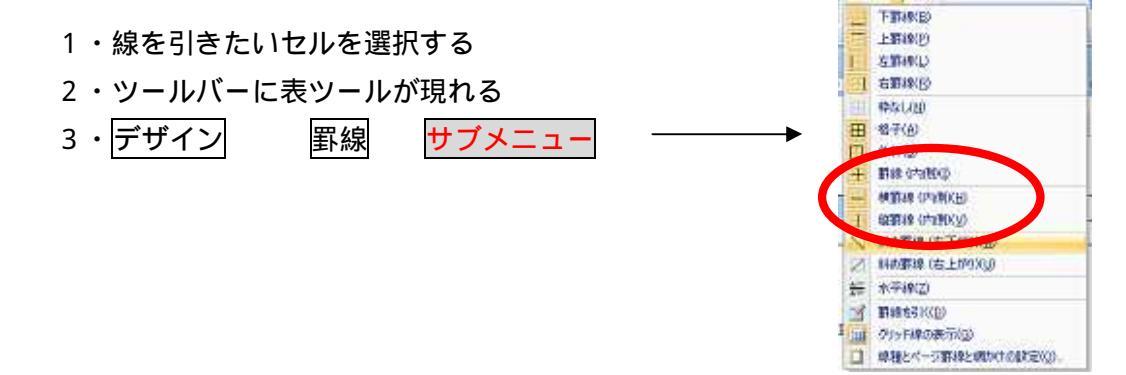

## 表内の数値の合計

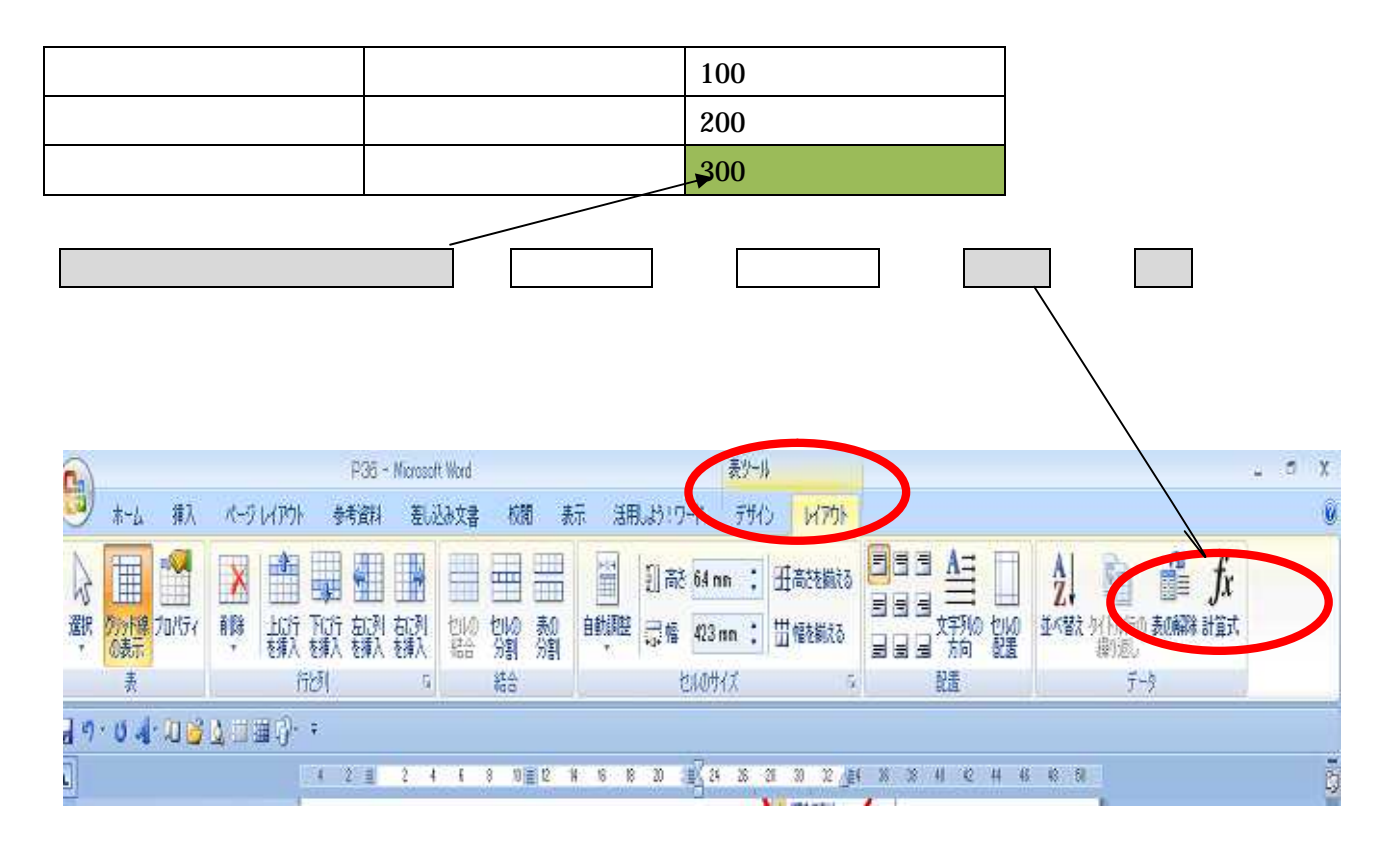

| 計算式 をクリックすると     | 計算式                     | ? 🔀            |  |
|------------------|-------------------------|----------------|--|
| <br>右のようなサブメニューが | 計算式(E):<br>=SUM(ABO)(E) |                |  |
| 現れる              | 表示形式(N):                |                |  |
| ОК               | 関数貼り付け(山):              | ブックマーク貼り付け(B): |  |
|                  |                         | → OK (キャンセル    |  |